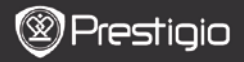

Краткое руководство Prestigio Libretto PER5162BEN

# 1. Комплект поставки

- Устройство для чтения электронных книг
- 3. Наушники
- 5. Краткое руководство

# 2. Обзор устройства

- 2. Кабель USB
- 4. Чехол
- 6. Гарантийный талон

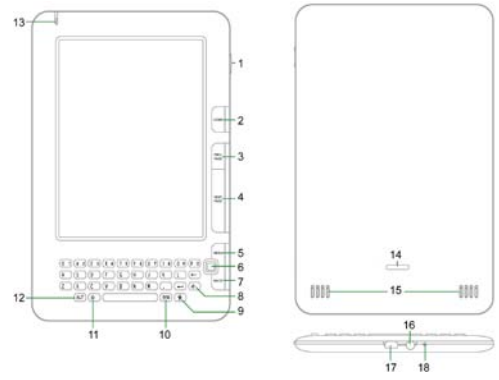

1 Кнопка Включение и выключение устройства; Переход в включения спящий режим 2 Home Возврат в главное меню 3 PREV PAGE Возврат к предыдушей странице 4 NEXT PAGE Переход к следующей странице 5 MENU Вызов опций 6 Навигационная Навигация в интерфейсах кнопка

EΝ

Prestigio 6" E-Book Reader

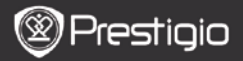

Краткое руководство Prestigio Libretto PER5162BEN

| 7  | BACK             | Возврат к предыдущей опции                |
|----|------------------|-------------------------------------------|
| 8  | Кнопка           | Обновление экрана                         |
|    | Обновление       |                                           |
| 9  | Кнопка Настройки | Переход в <b>Настройки</b>                |
| 10 | Кнопка Символ    | Переход к символам                        |
| 11 | Кнопка Изменения | Выбор нижнего и верхнего регистра         |
|    | регистра         |                                           |
| 12 | Кнопка ALT       | Выбор цифрового или буквенного ввода      |
| 13 | Индикатор        | Индикатор касания экрана                  |
| 14 | Замок            | Нажатие на кнопку открывает крышку отсека |
|    |                  | для micro SD-карты (не входит в комплект) |
| 15 | Динамики         |                                           |
| 16 | Разъем для       | Подключение наушников                     |
|    | наушников        |                                           |
| 17 | Порт USB         | Подключение USB-кабеля                    |
| 18 | Микрофон         | Запись звука                              |
|    |                  |                                           |

## Как использовать клавиатуру

По умолчанию устройство использует буквы нижнего регистра.

- Чтобы изменить раскладку с буквенной на цифровую, нажмите Кнопку ALT, и вводите цифры. В правом верхнем углу будет отображен символ 12. Чтобы вернуться к буквенной раскладке, снова нажмите Кнопку ALT.
- Нажмите <sup>♠</sup>, чтобы изменить регистр, после чего Вы сможете набирать буквы верхнего регистра. В правом верхнем углу будет отображен символ EN/en. Чтобы вернуться к нижнему регистру, снова нажмите <sup>♠</sup>.
- Чтобы вывести на экран клавиатуру со специальными символами, нажмите Кнопку Символ. Чтобы закрыть эту клавиатуру, снова нажмите Кнопку Символ.
- Чтобы стереть букву, нажмите —. Чтобы начать новую линию, нажмите —. Чтобы обновить экран, нажмите .

#### Быстрые клавиши:

Вы можете быстро выбрать необходимую опцию, нажав на одну из цифровых кнопок.

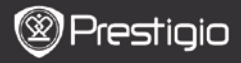

Краткое руководство Prestigio Libretto PER5162BEN

### Чтение электронных книг

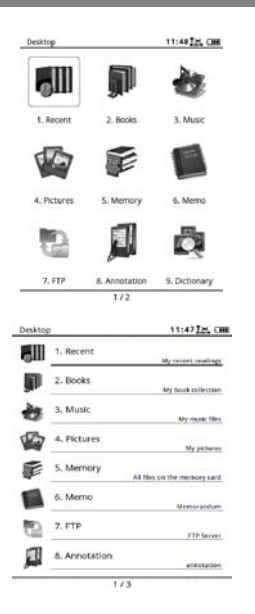

 В главном меню с помощью навигационной кнопки выберите режим Книги.

- Выберите желаемую книгу и нажмите на навигационную кнопку, чтобы начать чтение.
- Чтобы перевернуть страницу, нажмите Кнопку PREV или NEXT PAGE.
- Чтобы зайти в меню, нажмите Кнопку Мепи. С помощью навигационной кнопки Вы можете перемещаться в опциях. Чтобы вернуться к предыдущей опции, нажмите Кнопку ВАСК.

#### Внимание:

Под прямыми солнечными лучами или при низких температурах изображение на экране может потерять насыщенность. Нажмите кнопку Обновления, чтобы обновить весь экран.

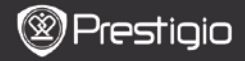

# Как получить электронную книгу

- Установка Adobe Digital Edition (ADE)
  - Скачайте ПО Adobe Digital Edition (ADE) онлайн на сайте: http://www.adobe.com/products/digitaleditions.
  - 2. Установите Adobe Digital Edition (ADE) на Ваш ПК/ноутбук.
  - Если Вы не зарегистрированы на веб-сайте Adobe, Вы можете сделать это онлайн, следуя инструкциям на сайте.
- Закачка электронных книг с онлайн-библиотеки на Ваш ПК/ноутбук.
  - Для скачивания книг в электронном магазине необходима авторизация.
  - Также необходимо авторизовать устройство для переноса и чтения закачанных книг.
  - Скачайте электронные книги в формате Adobe PDF или EPUB на Ваш ПК/ноутбук и перепишите их на устройство.

## • Перемещение контента на устройство с ПК/ноутбука.

- 1. Подключите устройство к ПК/ноутбуку с помощью USB-кабеля.
- 2. Выберите желаемый контент на ПК/ноутбуке.
- 3. Перетащите контент с ПК/ноутбука на устройство.
- Во время закачки не отключайте USB кабель. Это может привести к появлению ошибок в файлах и в работе устройства.

## ВНИМАНИЕ:

Контент также можно переносить на micro SD-карту устройства.